## Stručná príručka

## **Kopírovanie**

## Vytváranie kópií

1 Zdrojový dokument vložte do zásobníka automatického podávača dokumentov alebo ho položte na skenovacie sklo.

Poznámka: Ak chcete zabrániť tomu, aby bol obrázok orezaný, uistite sa, že pôvodný dokument aj výstup sú rovnakej veľkosti papiera.

2 Na ovládacom paneli preidite na položky:

> Kopírovanie > zadajte počet kópií

V prípade modelov tlačiarní bez dotykovej obrazovky môžete

prechádzať cez nastavenia stlačením tlačidla OK

V prípade potreby nastavenia upravte.

3 Skopíruite dokument.

Poznámka: Ak chcete vytvoriť rýchlu kópiu, na ovládacom paneli stlačte tlačidlo

## Kopírovanie na obe strany papiera

- 1 Zdrojový dokument vložte do zásobníka automatického podávača dokumentov alebo ho položte na skenovacie sklo.
- 2 Na ovládacom paneli prejdite na:

### > Kopírovanie > Strany.

V prípade modelov tlačiarní bez dotykovej obrazovky môžete

prechádzať cez nastavenia stlačením tlačidla OK

- 3 Upravte nastavenie.
- 4 Skopírujte dokument.

## Kopírovanie viacerých stránok na jeden hárok

- 1 Zdrojový dokument vložte do zásobníka automatického podávača dokumentov alebo ho položte na skenovacie sklo.
- 2 Na ovládacom paneli preidite na:

## > Kopírovanie > Počet stránok na stranu.

V prípade modelov tlačiarní bez dotykovej obrazovky môžete

prechádzať cez nastavenia stlačením tlačidla OK

- 3 Upravte nastavenia.
- 4 Skopírujte dokument.

## **Odosielanie e-mailov**

## Konfigurácia nastavení protokolu e-mail SMTP

Nakonfiguruite nastavenia protokolu SMTP (Simple Mail Transfer Protocol) na odosielanie naskenovaného dokumentu prostredníctvom e-mailu Nastavenia sa líšia v závislosti od poskytovateľa služieb. Ďalšie informácie nájdete v časti poskytovatelia e-mailových služieb.

Pred začatím skontroluite, či je tlačiareň pripojená k sieti a sieť je pripojená k internetu.

### Prostredníctvom nástroja Embedded Web Server

**1** Otvorte webový prehliadač a do poľa adresy zadajte adresu IP tlačiarne.

### Poznámky:

- Pozrite si adresu IP tlačiarne na domovskej obrazovke tlačiarne. IP Adresa sa zobrazuje ako štvri skupiny čísel, ktoré sú oddelené bodkami, napríklad 123.123.123.123.
- Ak používate server proxy, dočasne ho vypnite, aby sa webová stránka správne načítala.
- 2 Kliknite na položky Nastavenia > E-mail.
- 3 V časti Nastavenie e-mailu nakonfigurujte nastavenia.
- 4 Kliknite na možnosť Uložiť.

### Poznámky:

- Viac informácií týkajúcich sa hesla nájdete v časti poskytovatelia e-mailových služieb.
- V prípade poskytovateľov e-mailových služieb, ktorí nie sú v zozname, sa obráťte na svojho poskytovateľa a požiadaite ho o nastavenia.

### Používanie sprievodcu nastavením e-mailu v tlačiarni

### Poznámky:

- Pred použitím sprievodcu skontroluite, či je firmvér tlačiarne aktualizovaný. Ďalšie informácie nájdete v časti "Aktualizácia firmvéru" na strane 11.
- Tieto pokyny sa vzťahujú len na niektoré modely tlačiarní.
- Na domovskej obrazovke sa dotknite tlačidla E-mail.
- 2 Dotknite sa položky Nastaviť teraz a zadajte svoju e-mailovú adresu.
- 3 Zadaite heslo.

### Poznámky:

- V závislosti od poskytovateľa e-mailových služieb zadajte heslo účtu, heslo aplikácie alebo heslo na overenie totožnosti. Viac informácií týkajúcich sa hesla nájdete v časti poskytovatelia e-mailových služieba potom vyhľadajte heslo zariadenia.
- Ak sa váš poskytovateľ nenachádza v zozname, obráťte sa na svojho poskytovateľa a požiadajte ho o nastavenia týchto položiek: primárna bránu SMTP, port primárnej brány SMTP, použitie protokolu SSL/TLS a overenie servera SMTP. Po získaní nastavení pokračujte v nastavovaní.
- 4 Dotknite sa položky OK.

### Používanie ponuky Nastavenia v tlačiarni

- Na ovládacom paneli prejdite na položky:
  - Nastavenia > > E-mailNastavenie e-mailu
  - V prípade modelov tlačiarní bez dotykovej obrazovky môžete
  - prechádzať cez nastavenia stlačením tlačidla OK
- 2 Nakonfigurujte nastavenia.

### Poznámky:

 Viac informácií týkajúcich sa hesla nájdete v časti poskytovatelia e-mailových služieb.

 V prípade poskytovateľov e-mailových služieb, ktorí nie sú v zozname, sa obráťte na svojho poskytovateľa a požiadajte ho o nastavenia.

### Poskytovatelia e-mailových služieb

- AOL Mail
- <u>Comcast Mail</u>
- Gmail
- iCloud Mail
- Mail.com
- <u>NetEase Mail (mail.126.com)</u>
- NetEase Mail (mail.163.com)
- NetEase Mail (mail.yeah.net)
- Outlook Live alebo Microsoft 365
- QQ Mail
- <u>Sina Mail</u>
- Sohu Mail
- Yahoo! Mail
- Zoho Mail

### Poznámky:

- Ak sa pri použití poskytnutých nastavení vyskytnú chyby, obráťte sa na poskytovateľa e-mailových služieb.
- V prípade poskytovateľov e-mailových služieb, ktorí nie sú v zozname, sa obráťte na svojho poskytovateľa.

### AOL Mail

| Nastavenie                                | Hodnota                          |
|-------------------------------------------|----------------------------------|
| Primárna brána SMTP                       | smtp.aol.com                     |
| Port primárnej brány<br>SMTP              | 587                              |
| Použiť nástroj SSL/TLS                    | Požadované                       |
| Je potrebný dôvery-<br>hodný certifikát   | Vypnuté                          |
| Adresa pre odpoveď                        | Vaša e-mailová adresa            |
| Overenie servera SMTP                     | Prihlásenie/obyčajné             |
| E-mail vytvorený na<br>základe zariadenia | Použiť poverenia SMTP zariadenia |
| ID používateľa zaria-<br>denia            | Vaša e-mailová adresa            |

| Nastavenie       | Hodnota                                                                                                    |
|------------------|----------------------------------------------------------------------------------------------------|
| Heslo zariadenia | Heslo aplikácie                                                                                                    |
|                  | Poznámka: Ak chcete vytvoriť heslo<br>aplikácie, prejdite na stránku<br>Zabezpečenie účtu AOL, prihláste sa do<br>svojho účtu a potom kliknite na položku<br>Vytvoriť heslo aplikácie. |

#### Comcast Mail

| Nastavenie                                  | Hodnota                               |
|---------------------------------------------|---------------------------------------|
| Primárna brána SMTP                         | smtp.comcast.net                      |
| Port primárnej brány SMTP                   | 587                                   |
| Použiť nástroj SSL/TLS                      | Požadované                            |
| Je potrebný dôveryhodný certifikát          | Vypnuté                               |
| Adresa pre odpoveď                          | Vaša e-mailová adresa                 |
| Overenie servera SMTP                       | Prihlásenie/obyčajné                  |
| E-mail vytvorený na základe zaria-<br>denia | Použiť poverenia SMTP zaria-<br>denia |
| ID používateľa zariadenia                   | Vaša e-mailová adresa                 |
| Heslo zariadenia                            | Heslo účtu                            |

### Gmail™

**Poznámka:** Skontrolujte, či máte v účte Google aktivované dvojkrokové overovanie. Ak chcete povoliť dvojkrokové overovanie prejdite na stránku <u>Zabezpečenie účtu Google</u>, prihláste sa do svojho účtu a potom v časti "Prihlásenie do služby Google" kliknite na položku **2-krokové overovanie**.

| Nastavenie                                 | Hodnota               |
|--------------------------------------------|-----------------------|
| Primárna brána<br>SMTP                     | smtp.gmail.com        |
| Port primárnej<br>brány SMTP               | 587                   |
| Použiť nástroj<br>SSL/TLS                  | Požadované            |
| Je potrebný<br>dôveryhodný certi-<br>fikát | Vypnuté               |
| Adresa pre<br>odpoveď                      | Vaša e-mailová adresa |

| Nastavenie                                     | Hodnota                                                                                                    |  |
|------------------------------------------------|----------------------------------------------------------------------------------------------------|--|
| Overenie servera<br>SMTP                       | Prihlásenie/obyčajné                                                                                                    |  |
| E-mail vytvorený<br>na základe zaria-<br>denia | Použiť poverenia SMTP zariadenia                                                                                                    |  |
| D používateľa<br>zariadenia                    | Vaša e-mailová adresa                                                                                                    |  |
| Heslo zariadenia                               | Heslo aplikácie                                                                                                    |  |
|                                                | Poznámky:                                                                                                    |  |
|                                                | <ul> <li>Ak chcete vytvoriť heslo aplikácie prejdite<br/>na stránku <u>Zabezpečenie účtu Google</u>,<br/>prihláste sa do svojho účtu a potom v časti<br/>"Prihlásenie do služby Google" kliknite na<br/>položku <b>Heslá aplikácií</b>.</li> </ul> |  |
|                                                | <ul> <li>Položka "Heslá aplikácií" sa zobrazuje iba<br/>v prípade, ak je povolené dvojkrokové<br/>overovanie.</li> </ul>                                                                                                    |  |

#### iCloud Mail

Poznámka: Skontrolujte, či máte aktivované dvojkrokové overovanie.

| Nastavenie                                | Hodnota                                                                                                    |
|-------------------------------------------|----------------------------------------------------------------------------------------------------|
| Primárna brána SMTP                       | smtp.mail.me.com                                                                                                    |
| Port primárnej brány<br>SMTP              | 587                                                                                                    |
| Použiť nástroj SSL/TLS                    | Požadované                                                                                                    |
| Je potrebný dôveryhodný<br>certifikát     | Vypnuté                                                                                                    |
| Adresa pre odpoveď                        | Vaša e-mailová adresa                                                                                                    |
| Overenie servera SMTP                     | Prihlásenie/obyčajné                                                                                                    |
| E-mail vytvorený na<br>základe zariadenia | Použiť poverenia SMTP zariadenia                                                                                                    |
| ID používateľa zariadenia                 | Vaša e-mailová adresa                                                                                                    |
| Heslo zariadenia                          | Heslo aplikácie<br><b>Poznámka:</b> Ak chcete vytvoriť heslo<br>aplikácie prejdíte na stránku<br><u>Správa účtu iCloud</u> , prihláste sa do<br>svojho účtu a potom v časti Zabezpe-<br>čenie kliknite na položku <b>Vygenerovať</b><br><b>heslo</b> . |

#### Mail.com

| Nastavenie                                  | Hodnota                               |
|---------------------------------------------|---------------------------------------|
| Primárna brána SMTP                         | smtp.mail.com                         |
| Port primárnej brány SMTP                   | 587                                   |
| Použiť nástroj SSL/TLS                      | Požadované                            |
| Je potrebný dôveryhodný certifikát          | Vypnuté                               |
| Adresa pre odpoveď                          | Vaša e-mailová adresa                 |
| Overenie servera SMTP                       | Prihlásenie/obyčajné                  |
| E-mail vytvorený na základe zaria-<br>denia | Použiť poverenia SMTP zaria-<br>denia |
| ID používateľa zariadenia                   | Vaša e-mailová adresa                 |
| Heslo zariadenia                            | Heslo účtu                            |

### NetEase Mail (mail.126.com)

Poznámka: Skontrolujte, či máte aktivovanú službu SMTP vo svojom účte. Ak chcete službu zapnúť, na domovskej stránke služby NetEase Mail kliknite na položky Nastavenia > POP3/SMTP/IMAP a potom povoľte službu IMAP/SMTP alebo službu POP3/SMTP.

| Nastavenie                                | Hodnota                                                                                                    |
|-------------------------------------------|----------------------------------------------------------------------------------------------------|
| Primárna brána SMTP                       | smtp.126.com                                                                                                    |
| Port primárnej brány SMTP                 | 465                                                                                                    |
| Použiť nástroj SSL/TLS                    | Požadované                                                                                                    |
| Je potrebný dôveryhodný<br>certifikát     | Vypnuté                                                                                                    |
| Adresa pre odpoveď                        | Vaša e-mailová adresa                                                                                              |
| Overenie servera SMTP                     | Prihlásenie/obyčajné                                                                                               |
| E-mail vytvorený na základe<br>zariadenia | Použiť poverenia SMTP zariadenia                                                                                   |
| ID používateľa zariadenia                 | Vaša e-mailová adresa                                                                                              |
| Heslo zariadenia                          | Autorizačné heslo                                                                                                  |
|                                           | <b>Poznámka:</b> Autorizačné heslo sa<br>poskytuje, keď je povolená služba<br>IMAP/SMTP alebo služba<br>POP3/SMTP. |

### NetEase Mail (mail.163.com)

**Poznámka:** Skontrolujte, či máte aktivovanú službu SMTP vo svojom účte. Ak chcete službu zapnúť, na domovskej stránke služby NetEase Mail kliknite na položky **Nastavenia** > **POP3/SMTP/IMAP** a potom povoľte **službu IMAP/SMTP** alebo **službu POP3/SMTP**.

| Nastavenie                                | Hodnota                                                                                                    |
|-------------------------------------------|----------------------------------------------------------------------------------------------------|
| Primárna brána SMTP                       | smtp.163.com                                                                                                    |
| Port primárnej brány SMTP                 | 465                                                                                                    |
| Použiť nástroj SSL/TLS                    | Požadované                                                                                                    |
| Je potrebný dôveryhodný<br>certifikát     | Vypnuté                                                                                                    |
| Adresa pre odpoveď                        | Vaša e-mailová adresa                                                                                                    |
| Overenie servera SMTP                     | Prihlásenie/obyčajné                                                                                                    |
| E-mail vytvorený na základe<br>zariadenia | Použiť poverenia SMTP zariadenia                                                                                                    |
| ID používateľa zariadenia                 | Vaša e-mailová adresa                                                                                                    |
| Heslo zariadenia                          | Autorizačné heslo<br><b>Poznámka:</b> Autorizačné heslo sa<br>poskytuje, keď je povolená služba<br>IMAP/SMTP alebo služba<br>POP3/SMTP. |

#### NetEase Mail (mail.yeah.net)

**Poznámka:** Skontrolujte, či máte aktivovanú službu SMTP vo svojom účte. Ak chcete službu zapnúť, na domovskej stránke služby NetEase Mail kliknite na položky **Nastavenia** > **POP3/SMTP/IMAP** a potom povoľte **službu IMAP/SMTP** alebo **službu POP3/SMTP**.

| Nastavenie                            | Hodnota               |
|---------------------------------------|-----------------------|
| Primárna brána SMTP                   | smtp.yeah.net         |
| Port primárnej brány SMTP             | 465                   |
| Použiť nástroj SSL/TLS                | Požadované            |
| Je potrebný dôveryhodný<br>certifikát | Vypnuté               |
| Adresa pre odpoveď                    | Vaša e-mailová adresa |
| Overenie servera SMTP                 | Prihlásenie/obyčajné  |

| Nastavenie                                | Hodnota                                                                                                    |
|-------------------------------------------|----------------------------------------------------------------------------------------------------|
| E-mail vytvorený na základe<br>zariadenia | Použiť poverenia SMTP zariadenia                                                                                                    |
| ID používateľa zariadenia                 | Vaša e-mailová adresa                                                                                                    |
| Heslo zariadenia                          | Autorizačné heslo<br><b>Poznámka:</b> Autorizačné heslo sa<br>poskytuje, keď je povolená služba<br>IMAP/SMTP alebo služba<br>POP3/SMTP. |

### Outlook Live alebo Microsoft 365

Tieto nastavenia sa vzťahujú na e-mailové domény outlook.com a hotmail.com a na účty v službe Microsoft 365.

| Nastavenie                                     | Hodnota                                                                                                    |  |
|------------------------------------------------|----------------------------------------------------------------------------------------------------|--|
| Primárna brána<br>SMTP                         | smtp.office365.com                                                                                                    |  |
| Port primárnej<br>brány SMTP                   | 587                                                                                                    |  |
| Použiť nástroj<br>SSL/TLS                      | Požadované                                                                                                    |  |
| Je potrebný<br>dôveryhodný certi-<br>fikát     | Vypnuté                                                                                                    |  |
| Adresa pre<br>odpoveď                          | Vaša e-mailová adresa                                                                                                    |  |
| Overenie servera<br>SMTP                       | Prihlásenie/obyčajné                                                                                                    |  |
| E-mail vytvorený<br>na základe zaria-<br>denia | Použiť poverenia SMTP zariadenia                                                                                                    |  |
| ID používateľa<br>zariadenia                   | Vaša e-mailová adresa                                                                                                    |  |
| Heslo zariadenia                               | Heslo účtu alebo heslo aplikácie                                                                                                    |  |
|                                                | Poznámky:                                                                                                    |  |
|                                                | <ul> <li>V prípade účtov s deaktivovaným dvojkro-<br/>kovým overovaním použite heslo účtu.</li> <li>V prípade účtov na doménach<br/>outlook.com alebo hotmail.com s aktivo-<br/>vaným dvojkrokovým overovaním použite<br/>heslo aplikácie. Ak chcete vytvoriť heslo<br/>aplikácie, prejdite na stránku<br/><u>Správa účtu Outlook Live</u> a potom sa<br/>prihláste do svojho účtu.</li> </ul> |  |

**Poznámka:** Ďalšie možnosti nastavenia pre podniky pri používaní služby Microsoft 365 nájdete na stránke pomoci služby Microsoft 365.

### QQ Mail

**Poznámka:** Skontrolujte, či máte aktivovanú službu SMTP vo svojom účte. Ak chcete službu aktivovať, na domovskej stránke služby QQ Mail kliknite na položky **Nastavenia** >Účet a potom v časti POP3/IMAP/SMTP/Exchange/CardDAV/CalDAV Service aktivujte **službu POP3/SMTP** alebo **službu IMAP/SMTP**.

| Nastavenie                                      | Hodnota                                                                                                    |
|-------------------------------------------------|----------------------------------------------------------------------------------------------------|
| Primárna<br>brána SMTP                          | smtp.qq.com                                                                                                    |
| Port<br>primárnej<br>brány SMTP                 | 587                                                                                                    |
| Použiť<br>nástroj<br>SSL/TLS                    | Požadované                                                                                                    |
| Je potrebný<br>dôvery-<br>hodný certi-<br>fikát | Vypnuté                                                                                                    |
| Adresa pre<br>odpoveď                           | Vaša e-mailová adresa                                                                                                    |
| Overenie<br>servera<br>SMTP                     | Prihlásenie/obyčajné                                                                                                    |
| E-mail<br>vytvorený na<br>základe<br>zariadenia | Použiť poverenia SMTP zariadenia                                                                                                    |
| ID použí-<br>vateľa zaria-<br>denia             | Vaša e-mailová adresa                                                                                                    |
| Heslo zaria-<br>denia                           | Autorizačný kód<br><b>Poznámka:</b> Ak chcete vygenerovať autorizačný kód,<br>na domovskej stránke služby QQ Mail kliknite na<br>položky <b>Nastavenia</b> >Účet. V časti<br>POP3/IMAP/SMTP/Exchange/CardDAV/CaIDAV<br>Service kliknite na položku <b>Generovať autorizačný</b><br>kód. |

#### Sina Mail

Poznámka: Skontrolujte, či máte aktivovanú službu POP3/SMTP vo svojom účte. Ak chcete službu zapnúť, na domovskej stránke služby Sina Mail kliknite na položky Nastavenia > Rozšírené nastavenia > Používateľ služby POP/IMAP/SMTP a potom povoľte službu POP3/SMTP.

| Nastavenie                                | Hodnota                                                                                                    |
|-------------------------------------------|----------------------------------------------------------------------------------------------------|
| Primárna brána SMTP                       | smtp.sina.com                                                                                                    |
| Port primárnej brány<br>SMTP              | 587                                                                                                    |
| Použiť nástroj SSL/TLS                    | Požadované                                                                                                    |
| Je potrebný dôvery-<br>hodný certifikát   | Vypnuté                                                                                                    |
| Adresa pre odpoveď                        | Vaša e-mailová adresa                                                                                                    |
| Overenie servera SMTP                     | Prihlásenie/obyčajné                                                                                                    |
| E-mail vytvorený na<br>základe zariadenia | Použiť poverenia SMTP zariadenia                                                                                                    |
| ID používateľa zaria-<br>denia            | Vaša e-mailová adresa                                                                                                    |
| Heslo zariadenia                          | Autorizačný kód                                                                                                    |
|                                           | Poznámka: Ak chcete vytvoriť autori-<br>začný kód, na domovskej stránke e-<br>mailovej služby kliknite na položky<br>Nastavenia > Rozšírené nastavenia ><br>Používateľ služby POP/IMAP/SMTP a<br>potom povoľte stav autorizačného kódu. |

### Sohu Mail

**Poznámka:** Skontrolujte, či máte aktivovanú službu SMTP vo svojom účte. Ak chcete službu zapnúť, na domovskej stránke služby Sohu Mail kliknite na položky **Možnosti > Nastavenia > POP3/SMTP/IMAP** a potom povoľte službu **IMAP/SMTP** alebo **službu POP3/SMTP**.

| Nastavenie                            | Hodnota               |
|---------------------------------------|-----------------------|
| Primárna brána SMTP                   | smtp.sohu.com         |
| Port primárnej brány SMTP             | 465                   |
| Použiť nástroj SSL/TLS                | Požadované            |
| Je potrebný dôveryhodný<br>certifikát | Vypnuté               |
| Adresa pre odpoveď                    | Vaša e-mailová adresa |

| Nastavenie                                | Hodnota                                                                                                    |
|-------------------------------------------|----------------------------------------------------------------------------------------------------|
| Overenie servera SMTP                     | Prihlásenie/obyčajné                                                                                                    |
| E-mail vytvorený na základe<br>zariadenia | Použiť poverenia SMTP zariadenia                                                                                                    |
| ID používateľa zariadenia                 | Vaša e-mailová adresa                                                                                                    |
| Heslo zariadenia                          | Nezávislé heslo<br><b>Poznámka:</b> Nezávislé heslo sa<br>poskytuje, keď je povolená služba<br>IMAP/SMTP alebo služba<br>POP3/SMTP. |

### Yahoo! Mail

| Nastavenie                                | Hodnota                                                                                                    |
|-------------------------------------------|----------------------------------------------------------------------------------------------------|
| Primárna brána SMTP                       | smtp.mail.yahoo.com                                                                                                    |
| Port primárnej brány<br>SMTP              | 587                                                                                                    |
| Použiť nástroj SSL/TLS                    | Požadované                                                                                                    |
| Je potrebný dôvery-<br>hodný certifikát   | Vypnuté                                                                                                    |
| Adresa pre odpoveď                        | Vaša e-mailová adresa                                                                                                    |
| Overenie servera<br>SMTP                  | Prihlásenie/obyčajné                                                                                                    |
| E-mail vytvorený na<br>základe zariadenia | Použiť poverenia SMTP zariadenia                                                                                                    |
| ID používateľa zaria-<br>denia            | Vaša e-mailová adresa                                                                                                    |
| Heslo zariadenia                          | Heslo aplikácie                                                                                                    |
|                                           | Poznámka: Ak chcete vytvoriť heslo<br>aplikácie, prejdite na stránku<br>Zabezpečenie účtu Yahoo, prihláste sa do<br>svojho účtu a potom kliknite na položku<br>Vytvoriť heslo aplikácie. |

#### Zoho Mail

| Nastavenie                   | Hodnota       |
|------------------------------|---------------|
| Primárna brána SMTP          | smtp.zoho.com |
| Port primárnej brány<br>SMTP | 587           |
| Použiť nástroj<br>SSL/TLS    | Požadované    |

| Nastavenie                                | Hodnota                                                                                                    |
|-------------------------------------------|----------------------------------------------------------------------------------------------------|
| Je potrebný dôvery-<br>hodný certifikát   | Vypnuté                                                                                                    |
| Adresa pre odpoveď                        | Vaša e-mailová adresa                                                                                                    |
| Overenie servera<br>SMTP                  | Prihlásenie/obyčajné                                                                                                    |
| E-mail vytvorený na<br>základe zariadenia | Použiť poverenia SMTP zariadenia                                                                                                    |
| ID používateľa zaria-<br>denia            | Vaša e-mailová adresa                                                                                                    |
| Heslo zariadenia                          | Heslo účtu alebo heslo aplikácie                                                                                                    |
|                                           | Poznámky:                                                                                                    |
|                                           | <ul> <li>V prípade účtov s deaktivovaným<br/>dvojkrokovým overovaním použite<br/>heslo účtu.</li> </ul>                                                                                                    |
|                                           | <ul> <li>V prípade účtov s aktivovaným<br/>dvojkrokovým overovaním použite<br/>heslo aplikácie. Ak chcete vytvoriť<br/>heslo aplikácie prejdite na stránku<br/>Zabezpečenie účtu Zoho Mail,<br/>prihláste sa do svojho účtu a potom v<br/>časti Heslá pre konkrétne aplikácie<br/>kliknite na položku Vygenerovať nové<br/>heslo.</li> </ul> |

### Odoslanie e-mailovej správy

Pred začatím skontrolujte, či sú nakonfigurované nastavenia SMTP. Ďalšie informácie nájdete v časti <u>"Konfigurácia nastavení</u> protokolu e-mail SMTP" na strane 1.

### Používanie ovládacieho panela

- 1 Zdrojový dokument vložte do zásobníka automatického podávača dokumentov alebo ho položte na skenovacie sklo.
- 2 Na domovskej stránke sa dotknite tlačidla **E-mail** a zadajte požadované údaje.

V prípade potreby nakonfigurujte nastavenia typu výstupného súboru.

3 Odošlite e-mail.

### Pomocou čísla skratky

1 Vytvorte skratku pre e-mail.

a Otvorte webový prehliadač a do poľa adresy zadajte adresu IP tlačiarne.

### Poznámky:

- Pozrite si adresu IP tlačiarne na domovskej obrazovke. IP Adresa sa zobrazuje ako štyri skupiny čísel, ktoré sú oddelené bodkami, napríklad 123.123.123.123.
- Ak používate server proxy, dočasne ho vypnite, aby sa webová stránka správne načítala.
- b Kliknite na možnosť Skratky > Pridať skratku.
- **c** V ponuke Typ skratky vyberte položku **E-mail** a potom nakonfigurujte nastavenia.
- d Použite zmeny.
- 2 Zdrojový dokument vložte do zásobníka automatického podávača dokumentov alebo ho položte na skenovacie sklo.
- **3** Na ovládacom paneli prejdite na položky:

### Skratky > E-mail.

V prípade modelov tlačiarní bez dotykovej obrazovky môžete

prechádzať cez nastavenia stlačením tlačidla OK

- 4 Vyberte skratku.
- 5 Odošlite e-mail.

## Skenovanie

## Skenovanie do počítača

Pred začatím skontrolujte nasledujúce:

- Firmvér tlačiarne je aktualizovaný. Ďalšie informácie nájdete v časti "Aktualizácia firmvéru" na strane 11.
- Počítač a tlačiareň sú pripojené k rovnakej sieti.

### Používatelia systému Windows

**Poznámka:** Skontrolujte, či je tlačiareň pridaná do počítača. Ďalšie informácie nájdete v časti <u>"Pridávanie tlačiarní do</u> počítača" na strane 12.

- 1 Pôvodný dokument vložte do automatického podávača dokumentov alebo ho položte na skenovacie sklo.
- 2 V počítači otvorte položku Faxovanie a skenovanie pre systém Windows.
- **3** V ponuke Zdroj vyberte zdroj skenera.
  - V prípade potreby upravte nastavenia skenovania.

### 4 Naskenujte dokument.

### Používatelia systému Macintosh

**Poznámka:** Skontrolujte, či je tlačiareň pridaná do počítača. Ďalšie informácie nájdete v časti <u>"Pridávanie tlačiarní do</u> počítača" na strane 12.

- 1 Pôvodný dokument vložte do automatického podávača dokumentov alebo ho položte na skenovacie sklo.
- 2 V počítači vykonajte jeden z týchto krokov:
  - Otvorte aplikáciu Záznam obrazu.
  - Otvorte položku Tlačiarne a skenery a potom vyberte tlačiareň. Kliknite na položky Skenovať > Otvoriť skener.
- **3** V okne Skener vyskúšajte jedno alebo viaceré z nasledujúcich riešení:
  - · Vyberte, kde chcete uložiť naskenovaný dokument.
  - Výber veľkosti originálneho dokumentu.
  - Ak chcete skenovať z automatického podávača dokumentov (ADF) v položke Podávač dokumentov z ponuky Ponuka skenovania alebo aktivujte možnosť Použiť podávač dokumentov.
  - V prípade potreby nakonfigurujte nastavenia skenovania.
- 4 Kliknite na položku Skenovať.

## Faxovanie

## Nastavenie tlačiarne na faxovanie

### Nastavenie faxu pomocou funkcie analógového faxu

### Poznámky:

- Táto funkcia je k dispozícii len v niektorých modeloch tlačiarní.
- Niektoré pripojenia sú dostupné len v niektorých krajinách alebo regiónoch.
- Ak je funkcia faxu zapnutá, ale nebolo dokončené jej nastavenie, indikátor môže blikať červenou farbou.
- Ak nemáte k dispozícii prostredie TCP/IP, na nastavenie faxu použite ovládací panel.

Výstraha – Riziko poranenia: Ak chcete predísť strate údajov alebo poruche tlačiarne, počas aktívneho odosielania alebo prijímania faxu sa nedotýkajte káblov ani zobrazených častí tlačiarne.

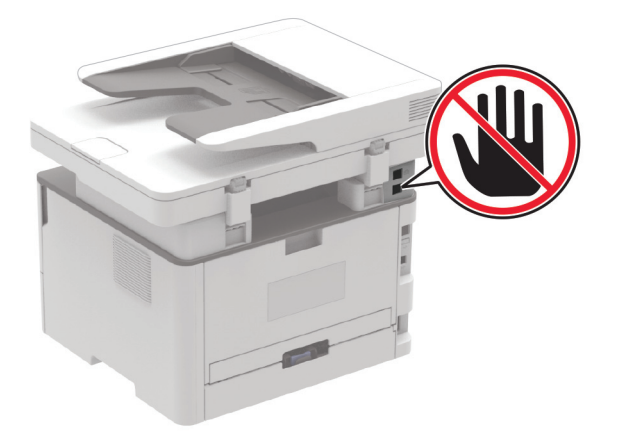

### Používanie sprievodcu nastavením faxu v tlačiarni

### Poznámky:

- Sprievodca nastavením je k dispozícii len v prípade, ak nie je nakonfigurovaný žiadny fax v zariadení, napríklad analógový fax, funkcia etherFAX alebo fax cez IP (FoIP).
- Tieto pokyny sa vzťahujú len na tlačiarne s dotykovou obrazovkou.
- Pred použitím sprievodcu skontrolujte, či je firmvér tlačiarne aktualizovaný. Ďalšie informácie nájdete v časti "Aktualizácia firmvéru" na strane 11.
- 1 Na domovskej stránke sa dotknite tlačidla Fax.
- 2 Dotknite sa položky Nastaviť teraz.
- 3 Zadajte názov faxu a dotknite sa tlačidla Ďalej.
- 4 Zadajte číslo faxu a dotknite sa tlačidla Hotovo.

#### Používanie ponuky Nastavenia v tlačiarni

1 Na ovládacom paneli prejdite na položky:

Nastavenia > Fax > Nastavenie faxu > Všeobecné nastavenia faxu

- V prípade modelov tlačiarní bez dotykovej obrazovky môžete prechádzať cez nastavenia stlačením tlačidla OK.
- 2 Nakonfigurujte nastavenia.

### Prostredníctvom nástroja Embedded Web Server

1 Otvorte webový prehliadač a do poľa adresy zadajte adresu IP tlačiarne.

### Poznámky:

- Pozrite si adresu IP tlačiarne na domovskej obrazovke. IP Adresa sa zobrazuje ako štyri skupiny čísel, ktoré sú oddelené bodkami, napríklad 123.123.123.123.
- Ak používate server proxy, dočasne ho vypnite, aby sa webová stránka správne načítala.
- 2 Kliknite na položky Nastavenia > Fax > Nastavenie faxu > Všeobecné nastavenia faxu.
- **3** Nakonfigurujte nastavenia.
- 4 Použite zmeny.

## Nastavenie funkcie faxu pomocou faxového servera

### Poznámky:

- Táto funkcia umožňuje odosielať faxové správy poskytovateľovi faxových služieb, ktorý podporuje prijímanie e-mailov.
- Táto funkcia podporuje len odchádzajúce faxové správy. Ak chcete podporiť príjem faxov, uistite sa, že máte v tlačiarni nakonfigurovaný fax založený na zariadení, ako napríklad analógový fax, éterFAX alebo fax cez IP (FoIP).
- 1 Otvorte webový prehliadač a do poľa adresy zadajte adresu IP tlačiarne.

### Poznámky:

- Pozrite si adresu IP tlačiarne na domovskej obrazovke. IP Adresa sa zobrazuje ako štyri skupiny čísel, ktoré sú oddelené bodkami, napríklad 123.123.123.123.
- Ak používate server proxy, dočasne ho vypnite, aby sa správne načítala webová stránka.
- 2 Kliknite na položky Nastavenia > Fax.
- 3 V ponuke Režim faxu vyberte položku Server faxu a potom kliknite na položku Uložiť.
- 4 Kliknite na položku Nastavenie servera faxu.
- 5 Do poľa Cieľový formát zadajte [#]@myfax.com, kde [#] je číslo faxu a myfax.com je doména poskytovateľa faxu.

### Poznámky:

- V prípade potreby nakonfigurujte polia Adresa pre odpoveď, Predmet alebo Správa.
- Ak chcete, aby tlačiareň mohla prijímať faxové správy, povoľte nastavenie príjmu faxu na založené na zariadení. Uistite sa, že máte nakonfigurovaný fax založený na zariadení.
- 6 Kliknite na možnosť Uložiť.
- 7 Kliknite na položku **Nastavenie e-mailu faxového servera** a potom vykonajte niektorý z nasledujúcich krokov:
  - Povoľte možnosť Použitie e-mailového servera SMTP.
  - **Poznámka:** Ak nie sú nakonfigurované nastavenia SMTP e-mailu, prečítajte si časť <u>"Konfigurácia nastavení</u> protokolu e-mail SMTP" na strane 1.
  - Nakonfigurujte nastavenia SMTP. Ďalšie informácie získate od poskytovateľa e-mailových služieb.
- 8 Uložte zmeny.

## Odoslanie faxu

**Poznámka:** Skontrolujte, či je fax nakonfigurovaný. Ďalšie informácie nájdete v časti <u>"Nastavenie tlačiarne na faxovanie"</u> na strane 5.

### Používanie ovládacieho panela

- 1 Zdrojový dokument vložte do zásobníka automatického podávača dokumentov alebo ho položte na skenovacie sklo.
- 2 Na ovládacom paneli vyberte položku Fax a zadajte požadované údaje.
  - V prípade potreby nastavenia upravte.
- 3 Odošlite fax.

### Použitie počítača

Pred začatím sa uistite, že je nainštalovaný ovládač faxu. Ďalšie informácie nájdete v časti <u>"Inštalácia ovládača faxu" na</u> strane <u>11</u>.

### Používatelia systému Windows

- V dokumente, ktorý chcete odoslať faxom, otvorte dialógové okno Tlač.
- 2 Vyberte tlačiareň a kliknite na položky Vlastnosti, Predvoľby, Možnosti alebo Nastavenie.

3 Kliknite na položky Fax > Povoliť fax > Pred faxovaním vždy zobraziť nastavenia a potom zadajte číslo príjemcu.

V prípade potreby nakonfigurujte ďalšie nastavenia faxu.

4 Odošlite fax.

### Používatelia systému Macintosh

- 1 Po otvorení dokumentu vyberte položky Súbor > Tlač.
- 2 Vyberte tlačiareň, za ktorej názvom sa nachádza položka Fax.
- 3 Do poľa Komu zadajte číslo príjemcu.

V prípade potreby nakonfigurujte ďalšie nastavenia faxu.

4 Odošlite fax.

## Tlač

## Tlač z počítača

**Poznámka:** V prípade štítkov, kartónového papiera a obálok nastavte pred tlačou dokumentu veľkosť a typ papiera.

- 1 V dokumente, ktorý chcete tlačiť, otvorte dialógové okno Tlač.
- 2 V prípade potreby nastavenia upravte.
- 3 Vytlačte dokument.

## Tlač z mobilného zariadenia

## Tlač z mobilného zariadenia pomocou tlačovej služby Mopria.

Mopria<sup>®</sup> Tlačová služba je riešenie mobilnej tlače určené pre mobilné zariadenia používajúce systém Android<sup>™</sup> verzie 5.0 alebo novší. Umožňuje priamu tlač na ľubovoľnú tlačiareň certifikovanú na používanie služby Mopria.

**Poznámka:** Uistite sa, že ste prevzali aplikáciu Mopria Print Service z obchodu Google Play<sup>™</sup> a povolili ju v mobilnom zariadení.

 Vo vašom mobilnom zariadení so systémom Android otvorte dokument alebo vyberte dokument zo svojho správcu súborov.

- 2 Ťuknite na možnosť > Print (Tlačiť).
- 3 Vyberte tlačiareň a v prípade potreby upravte nastavenia.

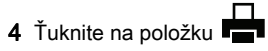

## Tlač z mobilného zariadenia pomocou funkcie AirPrint

Funkcia softvéru AirPrint predstavuje riešenie mobilnej tlače umožňujúce tlačiť priamo zo zariadení Apple na tlačiareň s certifikáciou AirPrint.

### Poznámky:

- Skontrolujte, či zariadenie Apple a tlačiareň sú v tej istej sieti. Ak má sieť viacero bezdrôtových rozbočovačov, skontrolujte, či sú obe zariadenia pripojené do tej istej podsiete.
- Táto aplikácia je podporovaná iba na niektorých zariadeniach Apple.
- 1 Z vášho mobilného zariadenia vyberte dokument zo správcu súborov alebo spustite kompatibilnú aplikáciu.

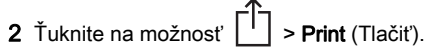

- **3** Vyberte tlačiareň a v prípade potreby upravte nastavenia.
- 4 Vytlačte dokument.

## Tlač z mobilného zariadenia pomocou technológie Wi-Fi Direct®

Wi-Fi Direct<sup>®</sup> je služba tlače, ktorá vám umožňuje tlačiť na ľubovoľnej tlačiarni s podporou technológie Wi-Fi Direct.

**Poznámka:** Skontrolujte, či je mobilné zariadenie pripojené k bezdrôtovej sieti tlačiarne. Ďalšie informácie nájdete v časti "Pripojenie mobilného zariadenia k tlačiarni" na strane 12.

- 1 Vo vašom mobilnom zariadení spustite kompatibilnú aplikáciu alebo vyberte dokument zo svojho správcu súborov.
- 2 V závislosti od mobilného zariadenia vykonajte jeden z nasledujúcich krokov:
  - Ťuknite na možnosť > **Print** (Tlačiť).

- Ťuknite na možnosť ••• > Print (Tlačiť).
- 3 Vyberte tlačiareň a v prípade potreby upravte nastavenia.
- 4 Vytlačte dokument.

## Tlač dôverných a iných zadržaných úloh

### Používatelia systému Windows

- 1 Po otvorení dokumentu kliknite na položky Súbor > Tlač.
- 2 Vyberte tlačiareň a kliknite na položky Vlastnosti, Predvoľby, Možnosti alebo Nastavenie.
- 3 Kliknite na možnosť Tlačiť a zadržať.
- 4 Vyberte možnosť Tlačiť a zadržať a potom priraďte meno používateľa.
- 5 Vyberte typ tlačovej úlohy (dôverná, opakovaná, rezervovaná alebo overenie).

Ak vyberiete možnosť **Dôverná**, tlačovú úlohu zabezpečte osobným identifikačným číslom (PIN).

- 6 Kliknite na tlačidlo OK alebo Tlačiť.
- 7 Z ovládacieho panela tlačiarne uvoľnite tlačovú úlohu.
  - Pri dôverných tlačových úlohách prejdite na:
     Pozastavené úlohy > vyberte svoje meno používateľa >
     Dôverné > zadajte svoj kód PIN > vyberte tlačovú úlohu >
     nakonfigurujte nastavenia > Tlačiť
  - Pri ostatných tlačových úlohách prejdite na: Pozastavené úlohy > vyberte svoje meno používateľa > vyberte tlačovú úlohu > nakonfigurujte nastavenia > Tlačiť

**Poznámka:** V prípade modelov tlačiarní bez dotykovej obrazovky môžete prechádzať cez nastavenia stlačením tlačidla **OK**.

### Používatelia systému Macintosh

### Používanie funkcie AirPrint

- 1 Po otvorení dokumentu vyberte položky Súbor > Tlač.
- 2 Vyberte tlačiareň a potom z rozbaľovacej ponuky po ponuke Orientácia vyberte položku **Tlač pomocou kódu PIN**.
- 3 Povoľte Tlač pomocou kódu PIN a zadajte štvorciferný kód PIN.

- 4 Kliknite na tlačidlo Tlačiť
- 5 Z ovládacieho panela tlačiarne uvoľnite tlačovú úlohu. Preidite na:

Pozastavené úlohy > vyberte názov svojho počítača > Dôverné > zadajte svoj kód PIN > vyberte tlačovú úlohu > Tlačiť

V prípade modelov tlačiarní bez dotykovej obrazovky môžete

prechádzať cez nastavenia stlačením tlačidla OK

### Používanie ovládača tlače

- 1 Po otvorení dokumentu vyberte položky Súbor > Tlač.
- 2 Vyberte tlačiareň a potom z rozbaľovacej ponuky po ponuke Orientácia vyberte položku Tlačiť a zadržať.
- 3 Vyberte možnosť Dôverná tlač a zadajte štvorciferný kód PIN.
- 4 Kliknite na tlačidlo Tlačiť.
- 5 Z ovládacieho panela tlačiarne uvoľnite tlačovú úlohu. Prejdite na:

Pozastavené úlohy > vyberte názov počítača > Dôverné > vyberte tlačovú úlohu > zadajte kód PIN > Tlačiť.

V prípade modelov tlačiarní bez dotykovej obrazovky môžete

prechádzať cez nastavenia stlačením tlačidla OK

## Údržba tlačiarne

### Pripájanie káblov

POZOR – NEBEZPEČENSTVO ZÁSAHU

ELEKTRICKÝM PRÚDOM: Toto zariadenie nenastavujte ani nevytvárajte žiadne elektrické či káblové pripojenie (napríklad sieťové napájanie, funkcia faxu alebo telefón) počas búrky, aby ste sa vyhli riziku zasiahnutia elektrickým prúdom.

POZOR – RIZIKO PORANENIA: Riziku požiaru alebo zásahu elektrickým prúdom sa vyhnete tak, že zapojíte napájací kábel do riadne označenej a správne uzemnenej elektrickej zásuvky, ktorá sa nachádza blízko produktu a je ľahko dostupná.

POZOR – RIZIKO PORANENIA: Riziku požiaru a zásahu celektrickým prúdom sa vyhnete tak, že budete používať len napájací kábel dodaný s týmto produktom alebo náhradu schválenú výrobcom.

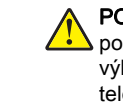

POZOR - RIZIKO PORANENIA: Ak chcete predísť vzniku požiaru, pripájajte zariadenie k verejnej telefónnej sieti výlučne prostredníctvom kábla 26 AWG alebo väčšieho telekomunikačného kábla (RJ-11). Pre používateľov v Austrálii: kábel musí schváliť austrálsky štátny orgán pre komunikáciu a médiá.

Výstraha - Riziko poranenia: Ak chcete predísť strate údajov alebo zlyhaniu tlačiarne, nedotýkajte sa počas prebiehajúcej tlače kábla USB, žiadneho adaptéra bezdrôtovej siete ani tlačiarne v zobrazenej oblasti.

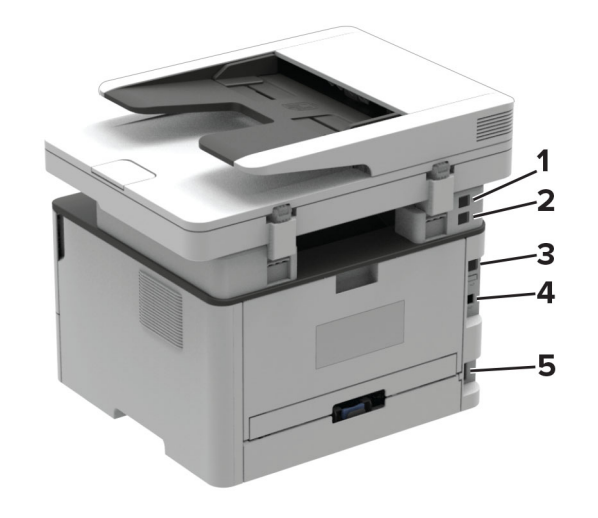

|   | Port tlačiarne                                                                          | Funkcia                                                                                                    |
|---|-----------------------------------------------------------------------------------------|----------------------------------------------------------------------------------------------------|
| 1 | port EXT<br><b>Poznámka:</b> K dispozícii len<br>pri niektorých modeloch<br>tlačiarní.  | Pripojenie ďalších zariadení<br>(napríklad telefónu alebo<br>záznamníka) k tlačiarni<br>a telefónnej linke. Tento port použí-<br>vajte v prípade, ak pre tlačiareň<br>nemáte samostatnú faxovú linku<br>a ak je tento spôsob pripojenia<br>podporovaný vo vašej krajine<br>alebo regióne. |
| 2 | port LINE<br><b>Poznámka:</b> K dispozícii len<br>pri niektorých modeloch<br>tlačiarní. | Pripojenie tlačiarne k aktívnej<br>telefónnej linke prostredníctvom<br>štandardnej sieťovej zásuvky<br>(RJ-11), filtra DSL, adaptéra VoIP<br>alebo akéhokoľvek iného<br>adaptéra, ktorý vám umožní<br>prístup k telefónnej linke na<br>odosielanie a prijímanie faxov.                    |
| 3 | ethernetový port                                                                        | Pripojenie tlačiarne k sieti.                                                                                                    |

|   | Port tlačiarne     | Funkcia                                                          |
|---|--------------------|------------------------------------------------------------------|
| 4 | port tlačiarne USB | Pripojenie tlačiarne k počítaču.                                 |
| 5 | Zásuvka napájania  | Pripojenie tlačiarne k správne<br>uzemnenej elektrickej zásuvke. |

## Výmena tonerovej kazety

1 Otvorte predné dvierka.

Výstraha – Riziko poranenia: Aby sa zabránilo poškodeniu v dôsledku elektrostatického výboja, pred prístupom do vnútorných priestorov tlačiarne alebo ich dotykom sa dotknite akéhokoľvek odhaleného kovového rámu tlačiarne.

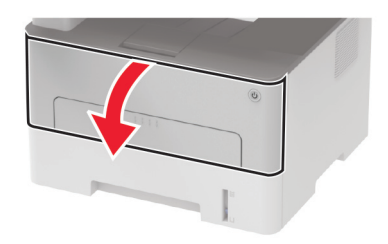

2 Vyberte tlačovú jednotku.

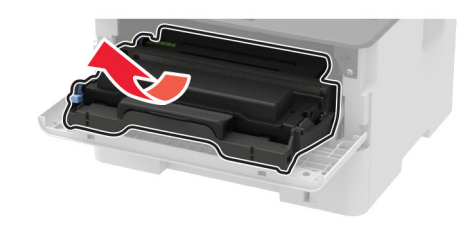

3 Zo zobrazovacej jednotky vyberte použitú tonerovú kazetu.

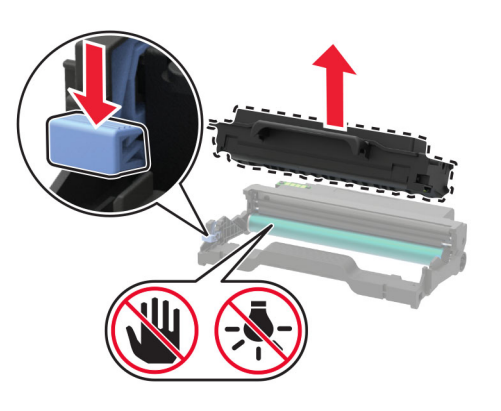

- 4 Vybaľte novú tonerovú kazetu.
- 5 Potraste novou tonerovou kazetou, aby sa toner rovnomerne rozložil.

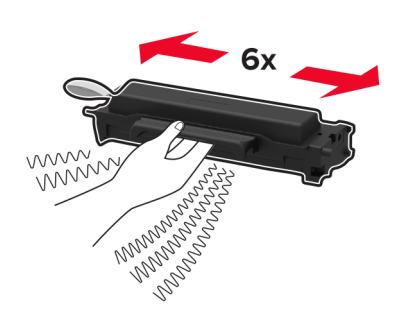

6 Odmontujte tesnenie a potom zložte kryt.

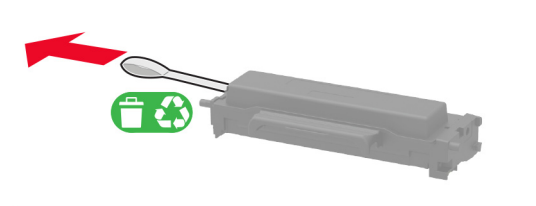

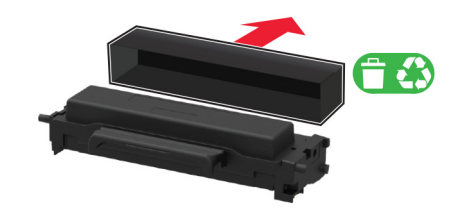

7 Vložte novú tonerovú kazetu do zobrazovacej jednotky.

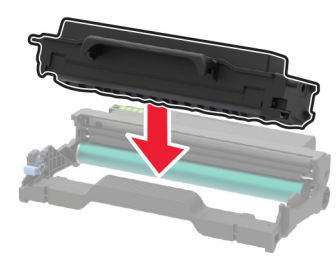

8 Vložte tlačovú jednotku.

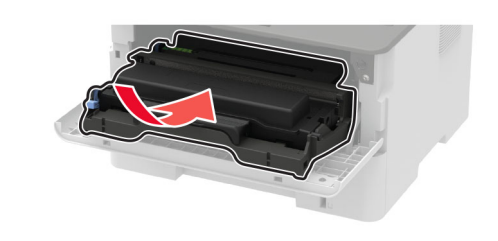

9 Zatvorte dvierka.

## Čistenie skenera

1 Otvorte kryt skenera.

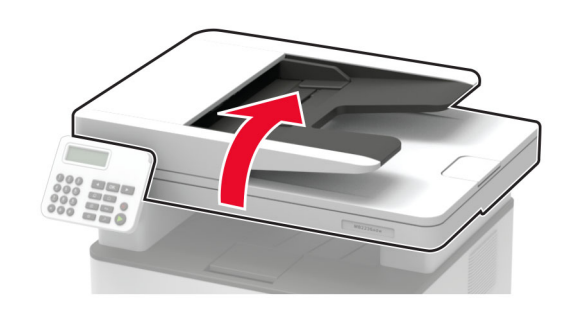

- 2 Navlhčenou mäkkou handričkou, z ktorej sa neuvoľňujú vlákna, utrite nasledujúce časti:
  - Sklo automatického podávača dokumentov

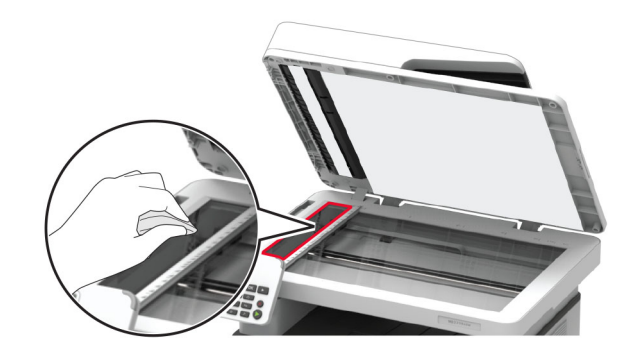

 Skenovací blok skla automatického podávača dokumentov

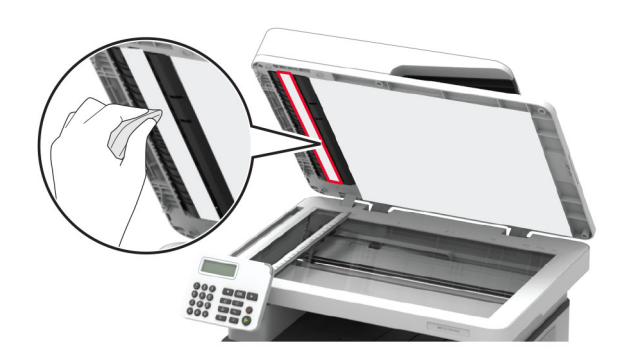

Skenovacie sklo

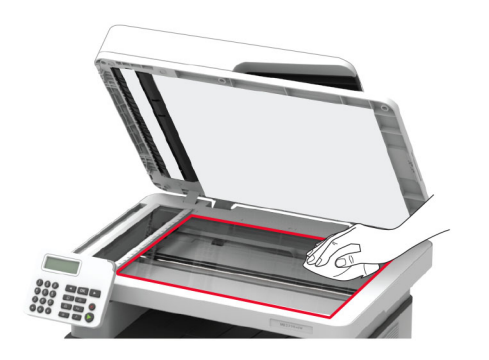

Blok skenovacieho skla

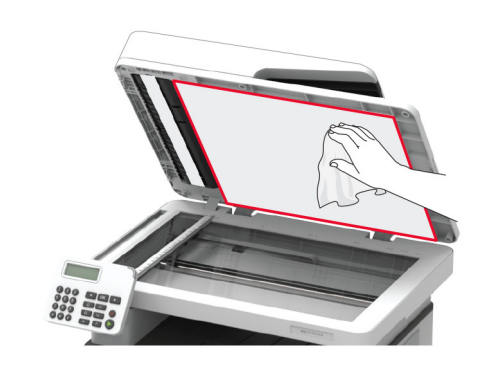

3 Zatvorte kryt skenera.

## Vkladanie do zásobníka

1 Vyberte zásobník.

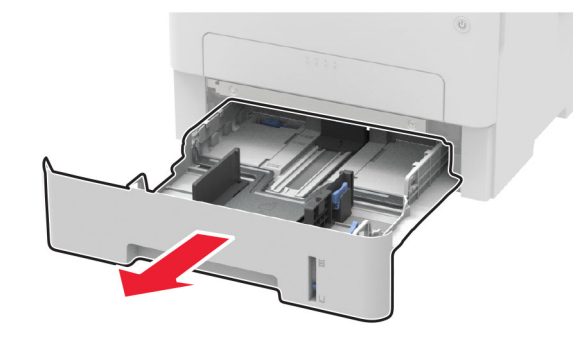

2 Nastavte vodiace lišty tak, aby zodpovedali veľkosti vkladaného papiera.

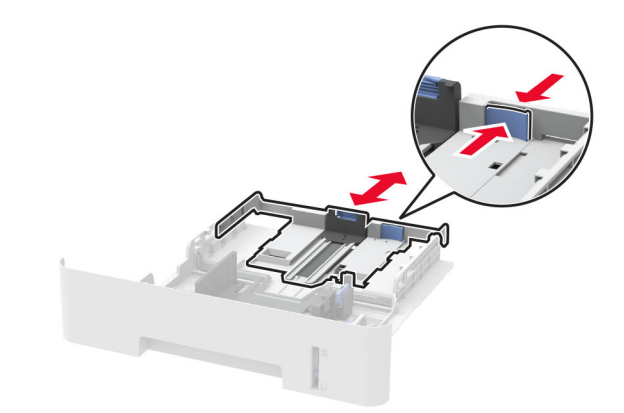

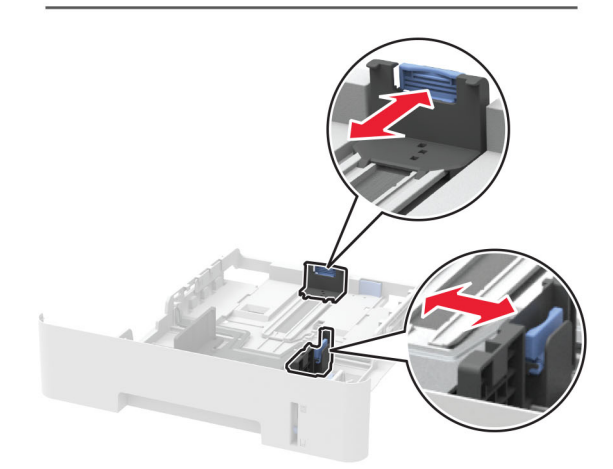

**3** Pred vložením papiera ohnite, rozdeľte a zarovnajte jeho okraje.

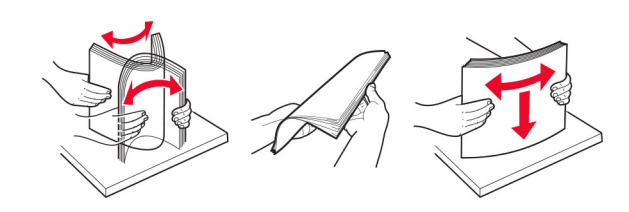

4 Stoh papiera vložte tak, aby strana, na ktorú sa tlačí, smerovala nadol. Potom sa uistite, že bočné vodiace lišty jemne tlačia na papier.

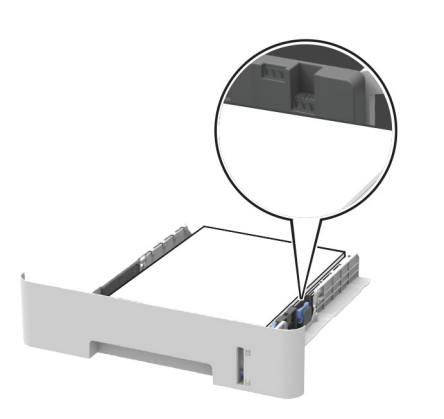

### Poznámky:

- Pri jednostrannej tlači vložte hlavičkový papier lícom nadol tak, aby horný okraj hárka smeroval k prednej strane zásobníka.
- Pri obojstrannej tlači vložte hlavičkový papier lícom nahor tak, aby dolný okraj hárka smeroval k prednej strane zásobníka.
- Papier do zásobníka nezasúvajte.
- Aby ste sa vyhli zaseknutiam papiera, uistite sa, či výška stohu nepresahuje indikátor maximálneho množstva papiera.

5 Vložte zásobník.

V prípade potreby nastavte na ovládacom paneli veľkosť a typ papiera tak, aby zodpovedali vloženému papieru.

## Vkladanie do ručného podávača

1 Otvorte ručný podávač.

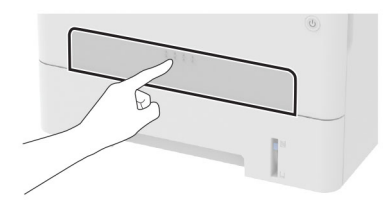

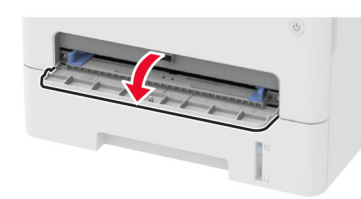

2 Nastavte vodiacu lištu tak, aby zodpovedala veľkosti vkladaného papiera.

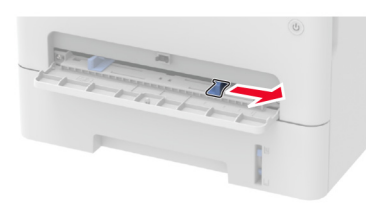

- **3** Vložte hárok papiera stranou určenou na tlač smerom nahor.
  - Pri jednosmernej tlači vložte hlavičkový papier stranou určenou na tlač smerom nahor tak, aby do tlačiarne vstupoval ako prvý horný okraj.
  - Pri obojstrannej tlači vložte hlavičkový papier stranou určenou na tlač smerom nadol tak, aby do tlačiarne vstupoval ako posledný horný okraj.
  - Obálku vložte zatváracou stranou nadol a k ľavej strane vodiacej lišty.

Výstraha – Riziko poranenia: Aby ste zabránili zaseknutiu papiera, nevkladajte papier do manuálneho podávača násilím.

### Nastavenie veľkosti a typu papiera

1 Na ovládacom paneli prejdite na:

## Nastavenia > Papier > Konfigurácia zásobníka > Veľkosť/typ papiera > vyberte zdroj papiera.

V prípade modelov tlačiarní bez dotykovej obrazovky môžete

prechádzať cez nastavenia stlačením tlačidla OK

**2** Nastavte veľkosť a typ papiera.

### Poznámky:

- Pri obojstrannej tlači na papier veľkosti A4 sa uistite, že veľkosť papiera v duplexnej jednotke je nastavená na možnosť A4.
- Pri obojstrannej tlači na papier veľkosti Letter, Legal, Oficio alebo Folio sa uistite, že veľkosť papiera v duplexnej jednotke je nastavená na možnosť Letter.

## Inštalácia softvéru tlačiarne

### Poznámky:

- Ovládač tlače je súčasťou softvérového inštalačného balíka.
- V prípade počítačov Macintosh s verziou operačného systému macOS 10.7 alebo novším nie je potrebné inštalovať ovládač pre tlač na tlačiareň s certifikáciou AirPrint. Ak si chcete prispôsobiť funkcie tlače, stiahnite si ovládač tlačiarne.
- 1 Získajte kópiu softvérového inštalačného balíka.
  - Z disku CD so softvérom dodanom s tlačiarňou.
  - Z našej webovej stránky alebo u predajcu, od ktorého ste si tlačiareň zakúpili.
- Spustite inštalátor a postupujte podľa pokynov na obrazovke počítača.

### Inštalácia ovládača faxu

- 1 Prejdite na náš web alebo na miesto, kde ste tlačiareň zakúpili, a získajte inštalačný balík.
- Spustite inštalátor a postupujte podľa pokynov na obrazovke počítača.

## Aktualizácia firmvéru

Niektoré aplikácie vyžadujú na správne fungovanie istú minimálnu úroveň firmvéru zariadenia.

Ďalšie informácie o aktualizácii firmvéru zariadenia získate od obchodného zástupcu.

1 Otvorte webový prehliadač a do poľa adresy zadajte adresu IP tlačiarne.

### Poznámky:

- Pozrite si adresu IP tlačiarne na domovskej obrazovke tlačiarne. IP Adresa sa zobrazuje ako štyri skupiny čísel, ktoré sú oddelené bodkami, napríklad 123.123.123.123.
- Ak používate server proxy, dočasne ho vypnite, aby sa správne načítala webová stránka.
- 2 Kliknite na položky Nastavenia > Zariadenie > Aktualizovať firmvér.
- 3 Vykonajte niektorý z týchto krokov:
  - Kliknite na položky Skontrolovať aktualizácie > Súhlasím, spustiť aktualizáciu.
  - Nahrajte súbor flash.
    - a Prejdite na súbor flash.
    - b Kliknite na položky Odovzdať > Spustiť.

## Pridávanie tlačiarní do počítača

Skôr než začnete, vykonajte jeden z týchto krokov:

- Pripojte tlačiareň a počítač k rovnakej sieti. Ďalšie informácie o pripájaní tlačiarne k sieti nájdete v časti <u>"Pripojenie tlačiarne</u> k sieti Wi-Fi" na strane 13.
- Pripojte počítač k tlačiarni. Ďalšie informácie nájdete v časti "Pripojenie počítača k tlačiarni" na strane 13.
- Pomocou kábla USB pripojte tlačiareň k počítaču. Ďalšie informácie nájdete v časti "Pripájanie káblov" na strane 8.

Poznámka: Kábel USB sa predáva samostatne.

### Používatelia systému Windows

1 Pomocou počítača nainštalujte ovládač tlačiarne.

Poznámka: Ďalšie informácie nájdete v časti <u>"Inštalácia</u> softvéru tlačiarne" na strane <u>11</u>.

- 2 Otvorte položku Tlačiarne a skenery a potom kliknite na položku Pridať tlačiareň alebo skener.
- **3** V závislosti od pripojenia tlačiarne vykonajte jeden z nasledujúcich krokov:
  - Vyberte tlačiareň zo zoznamu a kliknite na tlačidlo Pridať zariadenie.

- Kliknite na položku Zobraziť tlačiarne s funkciou Wi-Fi Direct, vyberte tlačiareň a potom kliknite na položku Pridať zariadenie.
- Kliknite na možnosť Požadovaná tlačiareň nie je v zozname uvedená a potom v okne Pridať tlačiareň vykonajte nasledujúce kroky:
  - Vyberte možnosť Pridať tlačiareň pomocou adresy TCP/IP alebo názvu hostiteľa a potom kliknite na možnosť Ďalej.
- b Do poľa Názov hostiteľa alebo adresa IP zadajte adresu IP tlačiarne a potom kliknite na možnosť Ďalej.

### Poznámky:

- Pozrite si adresu IP tlačiarne na domovskej obrazovke tlačiarne. IP Adresa sa zobrazuje ako štyri skupiny čísel, ktoré sú oddelené bodkami, napríklad 123.123.123.123.
- Ak používate server proxy, dočasne ho vypnite, aby sa správne načítala webová stránka.
- c Vyberte ovládač tlačiarne a kliknite na tlačidlo Ďalej.
- d Vyberte možnosť Použiť aktuálne nainštalovaný ovládač tlačiarne (odporúča sa) a potom kliknite na možnosť Ďalej.
- e Zadajte názov tlačiarne a kliknite na možnosť Ďalej.
- f Vyberte možnosť zdieľania tlačiarne a potom kliknite na možnosť **Ďalej**.
- g Kliknite na položku Dokončiť.

### Používatelia systému Macintosh

- 1 V počítači otvorte položku Tlačiarne a skenery.
- 2 Kliknite na ikonu a potom vyberte tlačiareň.
- 3 V ponuke Použiť vyberte ovládač tlačiarne.

### Poznámky:

- Ak chcete použiť ovládač tlačiarne Macintosh, vyberte možnosť AirPrint alebo Secure AirPrint.
- Ak si chcete prispôsobiť funkcie tlače, vyberte ovládač výrobcu tlačiarne. Informácie o inštalácii ovládača nájdete v časti <u>"Inštalácia softvéru tlačiarne" na</u> <u>strane 11</u>.
- 4 Pridať tlačiareň.

## Konfigurácia funkcie Wi-Fi Direct

Wi-Fi Direct<sup>®</sup> je technológia typu peer-to-peer, ktorá umožňuje bezdrôtovým zariadeniam priamo sa pripojiť k tlačiarni s aktivovanou sieťou Wi-Fi Direct bez používania prístupového bodu (bezdrôtový smerovač).

1 Na ovládacom paneli prejdite na položky:

### Nastavenia > Sieť/Porty > Funkcia Wi-Fi Direct

V prípade modelov tlačiarní bez dotykovej obrazovky môžete

prechádzať cez nastavenia stlačením tlačidla OK

- 2 Nakonfigurujte nastavenia.
  - Povoliť funkciu siete Wi-Fi Direct funkcia umožňuje tlačiarni vysielať v svojej vlastnej sieti Wi-Fi Direct.
  - Názov siete Wi-Fi Direct funkcia priradí názov sieti Wi-Fi Direct.
  - Heslo siete Wi-Fi Direct funkcia priradí heslo na nastavenie zabezpečenia bezdrôtovej komunikácie pri používaní pripojenia typu peer-to-peer.
  - Zobraziť heslo na stránke Nastavenie zobrazí heslo na stránke nastavenia siete.
  - Automaticky prijať požiadavky stlačením tlačidla– funkcia umožňuje tlačiarni prijímať požiadavky na pripojenie automaticky.

**Poznámka:** Prijímanie požiadaviek stlačením tlačidla nie je zabezpečené.

### Poznámky:

- V predvolenom nastavení sa na displeji tlačiarne nezobrazuje heslo siete Wi-Fi Direct. Ak chcete zobraziť heslo, aktivujte ikonu náhľadu hesla. Na ovládacom paneli prejdite na položky Nastavenia > Zabezpečenie > Rôzne > Povoliť odhalenie hesla/kódu PIN.
- Ak chcete zistiť heslo siete Wi-Fi Direct bez jeho zobrazenia na displeji tlačiarne, na ovládacom paneli prejdite na položky Nastavenia > Správy > Sieť > Stránka nastavenia siete.

## Pripojenie mobilného zariadenia k tlačiarni

Pred pripojením mobilného zariadenia sa uistite, že je nakonfigurovaná funkcia Wi-Fi Direct. Ďalšie informácie nájdete v časti <u>"Konfigurácia funkcie Wi-Fi Direct" na strane 12</u>.

### Pripojte sa pomocou funkcie Wi-Fi Direct

**Poznámka:** Tieto pokyny sa vzťahujú len na mobilné zariadenia so systémom Android.

- 1 Z mobilného zariadenia prejdite do ponuky nastavení.
- 2 Povoľte sieť Wi-Fi a potom ťuknite na funkciu Wi-Fi Direct.
- **3** Vyberte názov tlačiarne v sieti Wi-Fi Direct.
- 4 Potvrďte pripojenie na ovládacom paneli tlačiarne.

### Pripojenie pomocou siete Wi-Fi

- 1 Z mobilného zariadenia prejdite do ponuky nastavení.
- 2 Ťuknite na položku **Wi-Fi** a potom vyberte názov tlačiarne v sieti Wi-Fi Direct.

**Poznámka:** Pred názov siete Wi-Fi Direct sa pridá reťazec DIRECT-xy (kde x a y sú dva náhodné znaky).

3 Zadajte heslo siete Wi-Fi Direct.

## Pripojenie počítača k tlačiarni

Pred pripojením počítača vykonajte nasledujúce kroky:

 Zapnúť Wi-Fi Direct v tlačiarni. Na ovládacom paneli prejdite na položky:

## Nastavenia > Sieť/porty > Wi-Fi Direct > Povoliť sieť Wi-Fi Direct > Zapnúť

 Poznačte si názov siete Wi-Fi Direct. Na ovládacom paneli prejdite na položky:

Nastavenia > Siet/porty > Wi-Fi Direct > Názov siete Wi-Fi Direct

 Poznačte si heslo siete Wi-Fi Direct. Na ovládacom paneli prejdite na položky:

Nastavenia > Sieť/porty > Wi-Fi Direct > Heslo siete Wi-Fi Direct

**Poznámka:** Môžete tiež nakonfigurovať názov a heslo siete Wi-Fi Direct.

V prípade modelov tlačiarní bez dotykovej obrazovky môžete

prechádzať cez nastavenia stlačením tlačidla OK

### Používatelia systému Windows

1 Otvorte položku Tlačiarne a skenery a potom kliknite na položku Pridať tlačiareň alebo skener.

- 2 Kliknite na položku Zobraziť tlačiarne Wi-Fi Direct a potom vyberte názov tlačiarne Wi-Fi Direct.
- **3** Z displeja tlačiarne si poznačte osemciferný kód PIN tlačiarne.
- 4 Zadajte kód PIN v počítači.

**Poznámka:** Ak ešte nie je nainštalovaný ovládač tlačiarne, systém Windows prevezme príslušný ovládač.

### Používatelia systému Macintosh

1 Kliknite na ikonu bezdrôtového pripojenia a potom vyberte názov siete Wi-Fi Direct tlačiarne.

**Poznámka:** Pred názov siete Wi-Fi Direct sa pridá reťazec DIRECT-xy (kde x a y sú dva náhodné znaky).

2 Zadajte heslo Wi-Fi Direct.

**Poznámka:** Po odpojení od pripojenia Wi-Fi Direct prepnite počítač späť na predchádzajúcu sieť.

### Pripojenie tlačiarne k sieti Wi-Fi

Pred začatím skontrolujte nasledujúce:

 Aktívny adaptér je nastavený na možnosť Automaticky. Na ovládacom paneli prejdite na položky Nastavenia > > Sieť/porty > Prehľad siete > Aktívny adaptér.

V prípade modelov tlačiarní bez dotykovej obrazovky môžete

prechádzať cez nastavenia stlačením tlačidla OK

• Ethernetový kábel nie je pripojený k tlačiarni.

## Používanie sprievodcu bezdrôtovej funkcie v tlačiarni

### Poznámky:

- Tieto pokyny sa vzťahujú len na niektoré modely tlačiarní.
- Pred použitím sprievodcu skontrolujte, či je firmvér tlačiarne aktualizovaný. Ďalšie informácie nájdete v časti "Aktualizácia firmvéru" na strane 11.
- Na domovskej stránke sa dotknite položky > Nastaviť teraz.
- 2 Vyberte sieť Wi-Fi a potom zadajte heslo siete.
- 3 Dotknite sa položky Hotovo.

### Používanie ponuky Nastavenia v tlačiarni

1 Na ovládacom paneli prejdite na položky: Nastavenia > Sieť/porty > Bezdrôtové > Nastavenie na paneli tlačiarne

V prípade modelov tlačiarní bez dotykovej obrazovky môžete

- prechádzať cez nastavenia stlačením tlačidla OK
- 2 Vyberte sieť Wi-Fi a potom zadajte heslo siete.

**Poznámka:** V prípade modelov tlačiarní, ktoré podporujú pripojenie k sieti Wi-Fi, sa počas úvodného nastavenia zobrazí výzva na nastavenie siete Wi-Fi.

## Odstránenie zaseknutého papiera

## Predchádzanie zaseknutiu papiera

### Papier vložte správne

• Uistite sa, že papier je v zásobníku vyrovnaný.

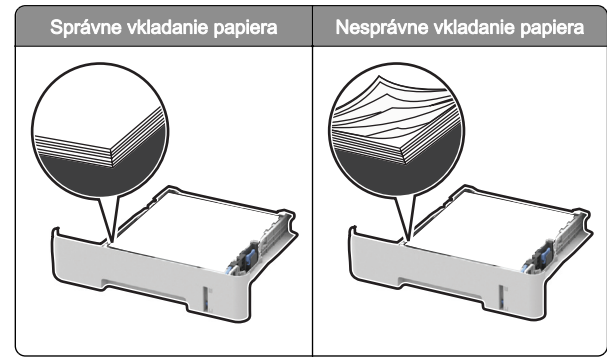

- Zásobníky nevyberajte ani nenapĺňajte, keď tlačiareň pracuje.
- Nevkladajte priveľa papiera. Uistite sa, že výška stohu nepresahuje označenie maximálnej kapacity papiera.

• Papier do zásobníka nezasúvajte. Papier vkladajte tak, ako je zobrazené na ilustrácii.

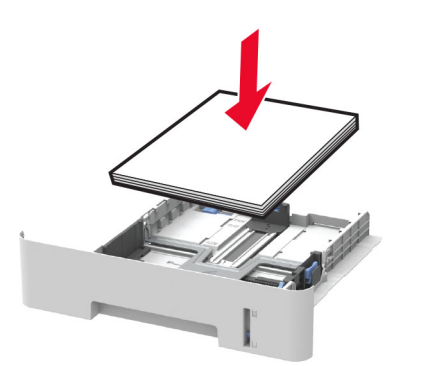

- Uistite sa, že vodiace lišty papiera sú v správnej polohe a netlačia silno na papier alebo obálky.
- Pri obojstrannej tlači na papier veľkosti A4 sa uistite, že veľkosť papiera v duplexnej jednotke je nastavená na možnosť A4.
- Pri obojstrannej tlači na papier veľkosti Letter, Legal, Oficio alebo Folio sa uistite, že veľkosť papiera v duplexnej jednotke je nastavená na možnosť Letter.
- Po vložení papiera zásobník dobre zasuňte do tlačiarne.

### Používajte odporúčaný papier

- Používajte iba odporúčaný papier alebo špeciálne médiá.
- Nevkladajte zvlnený, pokrčený, vlhký, ohnutý ani stočený papier.
- Pred vložením papiera ohnite, rozdeľte a zarovnajte jeho okraje.

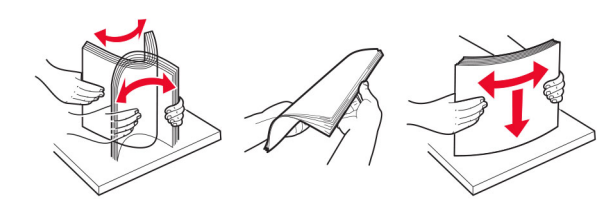

- Nepoužívajte papier, ktorý bol ručne odstrihnutý alebo orezaný.
- V jednom zásobníku nemiešajte papier rôznych veľkostí, hmotností a typov.
- Uistite sa, že veľkosť a typ papiera sú v počítači alebo na ovládacom paneli tlačiarne správne nastavené.
- Papier skladujte podľa odporúčaní výrobcu.

### Identifikácia miest zaseknutia

### Poznámky:

- Keď je položka Asistencia pri zaseknutí papiera nastavená na možnosť Zapnuté, po odstránení zaseknutej strany z tlačiarne vyjdú prázdne alebo čiastočne vytlačené strany. Skontrolujte, či sú vo výstupe tlačiarne prázdne strany.
- Keď je položka Obnova po zaseknutí nastavená na možnosť Zapnuté alebo Automaticky, tlačiareň znova vytlačí zaseknuté strany.

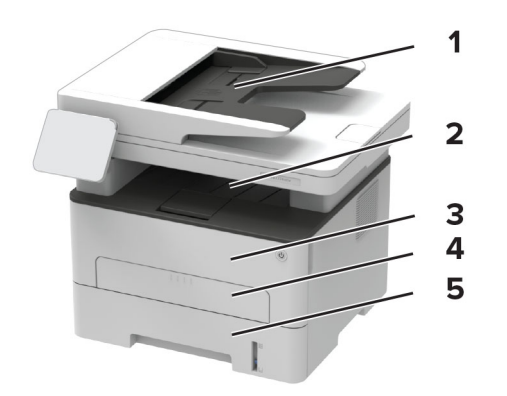

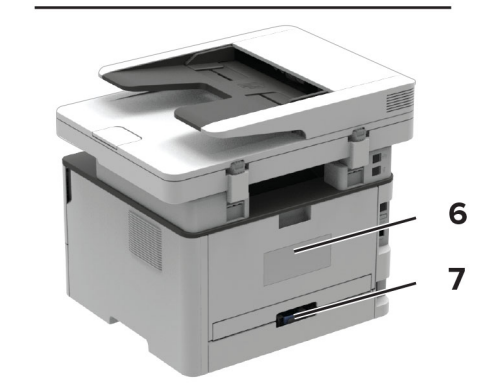

|   | Miesta zaseknutia                    |
|---|--------------------------------------|
| 1 | Automatický podávač dokumentov (ADF) |
| 2 | Štandardná priehradka                |
| 3 | Predné dvierka                       |
| 4 | Ručný podávač                        |

|   | Miesta zaseknutia           |
|---|-----------------------------|
| 5 | Zásobník                    |
| 6 | Zadné dvierka               |
| 7 | Jednotka obojstrannej tlače |

## Zaseknutie papiera v zásobníku

1 Vyberte zásobník.

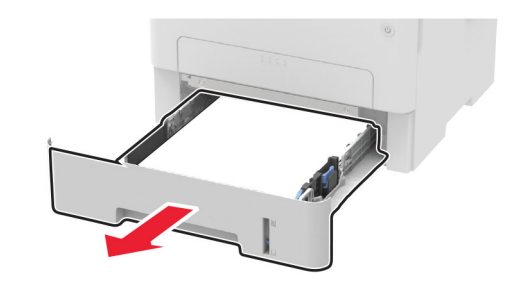

**2** Vyberte zaseknutý papier.

Poznámka: Uistite sa, že ste vybrali všetok papier.

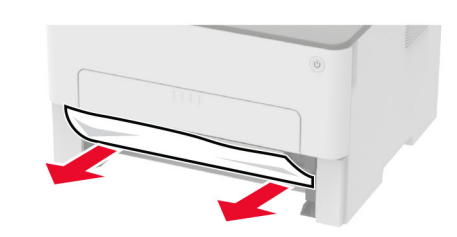

3 Vložte zásobník.

# Zaseknutie papiera v predných dvierkach

1 Otvorte predné dvierka.

Výstraha – Riziko poranenia: Aby sa zabránilo poškodeniu v dôsledku elektrostatického výboja, pred prístupom do vnútorných priestorov tlačiarne alebo ich dotykom sa dotknite akéhokoľvek odhaleného kovového rámu tlačiarne.

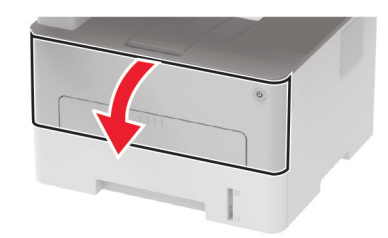

2 Vyberte tlačovú jednotku.

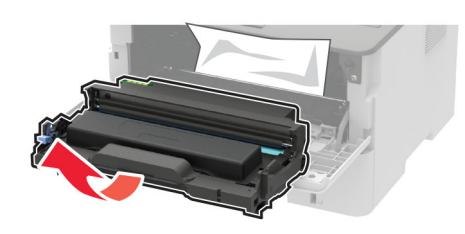

Výstraha – Riziko poranenia: Tlačovú jednotku nevystavujte priamemu svetlu na dlhšie ako 10 minút. Dlhšie vystavenie svetlu môže spôsobiť problémy s kvalitou tlače.

Výstraha – Riziko poranenia: Nedotýkajte sa fotovalca. Mohli by ste tým ovplyvniť kvalitu tlače budúcich tlačových úloh.

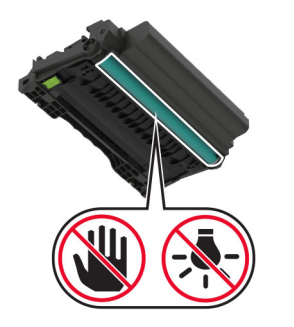

3 Vyberte zaseknutý papier.

POZOR – HORÚCI POVRCH: Vnútro tlačiarne môže byť horúce. Skôr ako sa dotknete ktorejkoľvek časti, nechajte povrch vychladnúť, aby ste predišli riziku popálenia.

**Poznámka:** Uistite sa, že ste vybrali všetok papier.

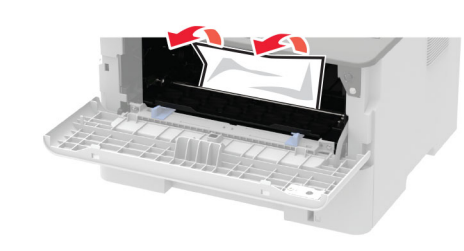

4 Vložte tlačovú jednotku.

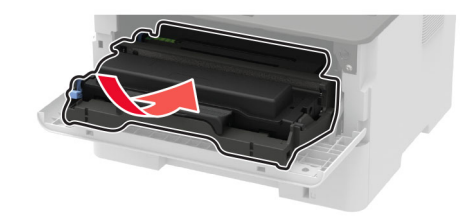

5 Zatvorte dvierka.

## Zaseknutie papiera v zadných dvierkach

1 Otvorte zadné dvierka.

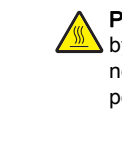

POZOR – HORÚCI POVRCH: Vnútro tlačiarne môže byť horúce. Skôr ako sa dotknete ktorejkoľvek časti, nechajte povrch vychladnúť, aby ste predišli riziku popálenia.

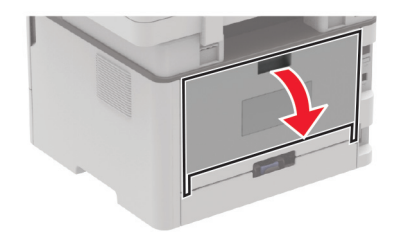

2 Otvorte dvierka prístupu k fixačnej jednotke.

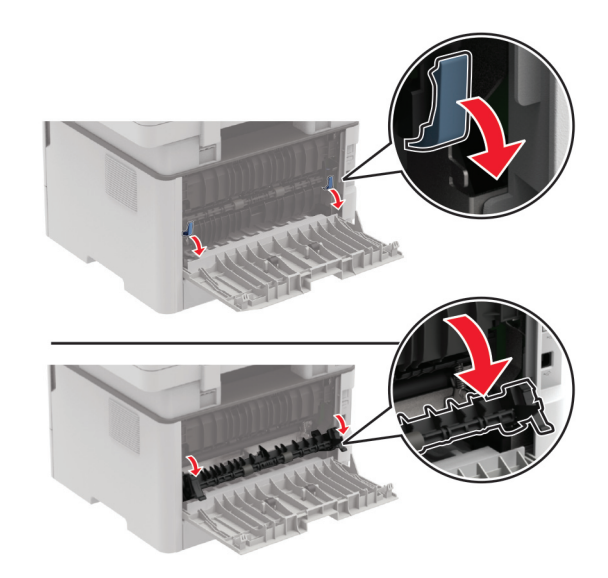

**3** Vyberte zaseknutý papier.

Poznámka: Uistite sa, že ste vybrali všetok papier.

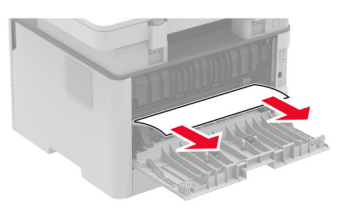

- 4 Zatvorte dvierka prístupu k fixačnej jednotke.
- 5 Zatvorte zadné dvierka.

## Zaseknutý papier v jednotke obojstrannej tlače

1 Vytiahnite jednotku obojstrannej tlače a vyberte zaseknutý papier.

Výstraha – Riziko poranenia: Aby sa zabránilo poškodeniu v dôsledku elektrostatického výboja, pred prístupom do vnútorných priestorov tlačiarne alebo ich dotykom sa dotknite akéhokoľvek odhaleného kovového rámu tlačiarne.

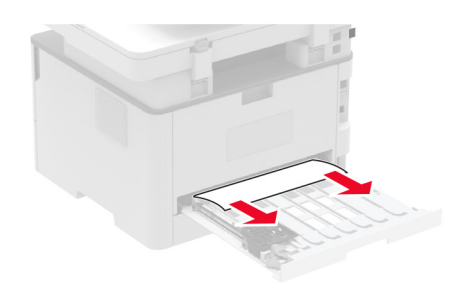

Poznámka: Uistite sa, že ste vybrali všetok papier.

2 Vložte jednotku obojstrannej tlače.

# Zaseknutie papiera v štandardnej priehradke

1 Zdvihnite skener a vyberte zaseknutý papier.

Poznámka: Uistite sa, že ste vybrali všetok papier.

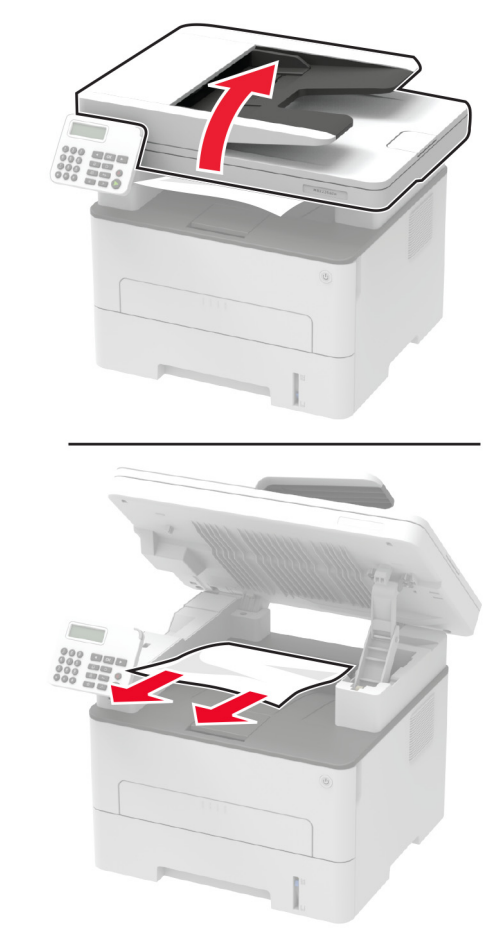

**2** Spustite skener do nižšej polohy.

## Zaseknutie papiera v ručnom podávači

Vyberte zaseknutý papier.

Poznámka: Uistite sa, že ste vybrali všetok papier.

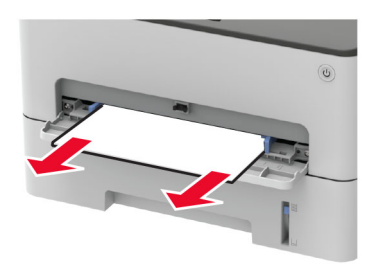

# Zaseknutý papier v automatickom podávači dokumentov

- 1 Odstráňte všetky pôvodné dokumenty zo zásobníka automatického podávača dokumentov.
- 2 Otvorte kryt automatického podávača dokumentov.

Výstraha – Riziko poranenia: Aby sa zabránilo poškodeniu v dôsledku elektrostatického výboja, pred prístupom do vnútorných priestorov tlačiarne alebo ich dotykom sa dotknite akéhokoľvek odhaleného kovového rámu tlačiarne.

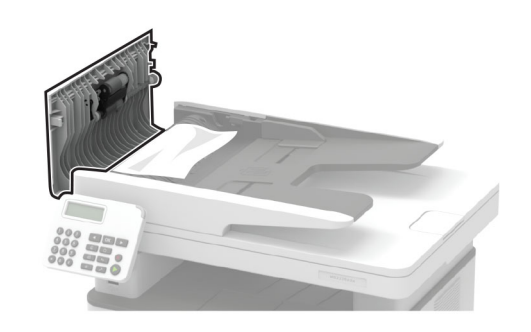

**3** Vyberte zaseknutý papier.

Poznámka: Uistite sa, že ste vybrali všetok papier.

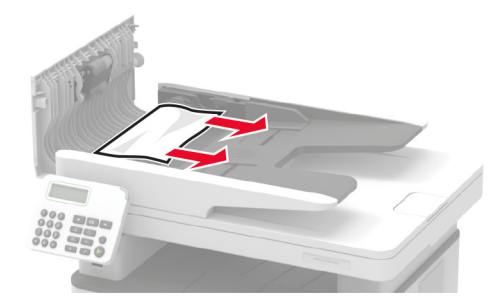

- **4** Zatvorte kryt automatického podávača dokumentov.
- 5 Otvorte kryt skenera.

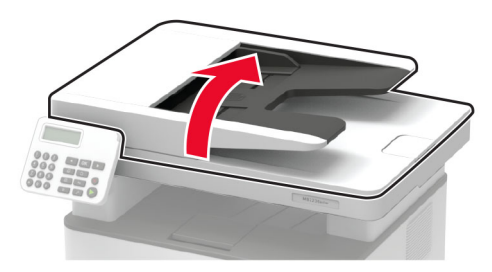

6 Vyberte zaseknutý papier.

Poznámka: Uistite sa, že ste vybrali všetok papier.

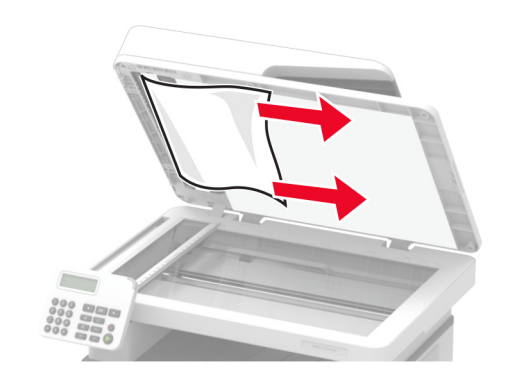

7 Zatvorte kryt skenera.